# Руководство по обновлению микропрограммы ресивера NAVIGATION/MULTIMEDIA 2023

## Введение

- В данном документе описаны порядок действий и меры предосторожности, которым необходимо следовать при обновлении микропрограммы ресивера NAVIGATION/MULTIMEDIA 2023.
- Если во время обновления микропрограммы происходит ошибка, ресивер NAVIGATION/MULTIMEDIA 2023 может выйти из строя. Внимательно изучите порядок действий и меры предосторожности перед тем, как выполнять обновление микропрограммы.

## Целевая модель и версия микропрограммы

Программу обновления можно использовать для версии микропрограмм моделей, указанных ниже.

| Обновление для следующих<br>моделей | Версии обновляемых микропро-<br>грамм<br>→ обновленные версии                           |
|-------------------------------------|-----------------------------------------------------------------------------------------|
| DMX129BT, DMX129DAB                 | 2306**000* или более ранняя<br>→ MPEG: 2307310001<br>MCU: 2302141292N<br>BT: 2307250002 |

 Смотрите "Проверка версии прошивки" ниже для получения информации о том, как проверять версию программы.

## Последовательность операций

|        | минут.)                                     |
|--------|---------------------------------------------|
| Шаг 2. | Обновите прошивку. (Операция длится около 5 |
|        | запоминающее устройство USB.                |
| Шаг 1. | Загрузите файлы прошивки и скопируйте их на |

Шаг 3. Убедитесь, что прошивка обновлена.

## Создание средства обновления

Создайте средство обновления на вашем ПК.

- 1. Загрузите обновления с веб-сайта.
- 2. Распакуйте загруженный файл.
- Скопируйте разархивированный файл в верхний уровень иерархии на модуле памяти USB.

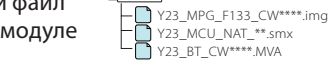

### Осторожно!

 Для обновления используйте запоминающее устройство USB с техническими характеристиками, указанными ниже.
 Обновление невозможно на запоминающих устройствах USB с другими техническими характеристиками.
 Стандарт USB: USB 2.0
 Емкость: от 8 ГБ до 32 ГБ
 Файловая система: FAT 32

## $\square$

- Не копируйте обновление на устройство, содержащее аудиофайлы. Настоятельно рекомендуется использовать пустой USB-накопитель.
- Обновление нельзя будет выполнить, если программа обновления скопирована внутрь какой-либо папки.
- Если название файла программы обновления изменено, обновление выполнить невозможно.

## Проверка версии прошивки

1. Нажмите кнопку <НОМЕ>.

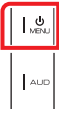

2. Коснитесь кнопки [ 🙋 ].

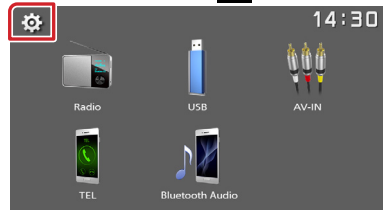

3. Коснитесь [Information].

| Settings |             | 14       | :30 |
|----------|-------------|----------|-----|
| Þ        | System      |          |     |
|          | Bluetooth   |          |     |
|          | Screen      | <b>→</b> |     |
|          | Information | -        |     |
|          |             |          |     |

4. Проверьте версию.

## Обновление программы

- Подключите модуль памяти USB.
  Появится подтверждающее сообщение.
- 2. Коснитесь [Yes], чтобы начать обновление (это займет около 5 минут).

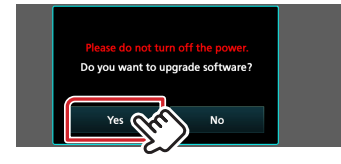

**Осторожно:** экран может погаснуть на несколько секунд. Подождите несколько минут, даже если кажется, что обновление остановилось. Не извлекайте USB-накопитель и не выключайте питание устройства в процессе обновления.

- 3. После завершения обновления перезагрузите систему.
- 4. Извлеките USB-накопитель.
- Обратитесь к разделу "Проверка версии микропрограммы" для получения информации о том, обновлена ли версия программы.

## Меры предосторожности

- Перед обновлением программы запаркуйте автомобиль в безопасном месте. Не выключайте двигатель, чтобы не допустить разрядки аккумулятора.
- В процессе обновления не заглушайте двигатель и не отключайте питание ресивера Navigation/Multimedia. В противном случае обновление может быть выполнено неправильно, и в результате ресивер Navigation/Multimedia может оказаться непригодным для дальнейшего использования.